# 2025年西岗区公开招聘社区工作者 考生网上报名事项 及操作说明

| সি |
|----|
|    |

| —          | 报名规范    | 2  |
|------------|---------|----|
| (—)        | 报名方式    | 2  |
| (_)        | 设备及网络要求 | 2  |
| (三)        | 浏览器要求   | 2  |
| <u>-</u> 、 | 报名流程    | 3  |
| (—)        | 进入报名系统  | 3  |
| (二)        | 注册登录账号  | 3  |
| (三)        | 选择岗位    | 4  |
| (四)        | 填写简历    | 4  |
| (五)        | 提交报名申请  | 6  |
| Ξ,         | 其他操作说明  | 7  |
| (—)        | 查看通知    | 7  |
| (二)        | 补充材料    | 9  |
| (三)        | 打印准考证   | 9  |
| 四、         | 注意事项1   | .0 |

## 一、 报名规范

(一) 报名方式

"岗位1"至"岗位5"采取线上报名方式。

- (二) 设备及网络要求
- 1. 设备要求
  - (1) 操作系统:微软系统 Windows7、10,苹果系统10以上。
  - (2) 内存: 4G (含) 以上 (可用内存至少 2G 以上)。
  - (3) 硬盘: 电脑系统盘存储容量至少 20G (含) 以上可用空间。

2. 网络要求

需要连接互联网(确保网络正常稳定,网络带宽20M以上,无线 网络不稳定时使用手机热点)。

(三) 浏览器要求

请使用最新版本谷歌浏览器登录报名系统,如低于最新版本请升级浏览器,软件下载地址: https://www.google.cn/chrome/。

## 二、 报名流程

(一) 进入报名系统

报名人员在最新版本谷歌浏览器输入报名系统网址:

https://xyz.51job.com/External/Apply.aspx?CtmID=8620566 后按键盘

上的回车键进入报名系统登录界面。

| 新标签页                                     | ×             | +            | × | - | ć |
|------------------------------------------|---------------|--------------|---|---|---|
| $\leftarrow \  \   \rightarrow \  \   X$ | Q. 在Google中搜索 | 17. 或者输入一个网址 |   |   |   |

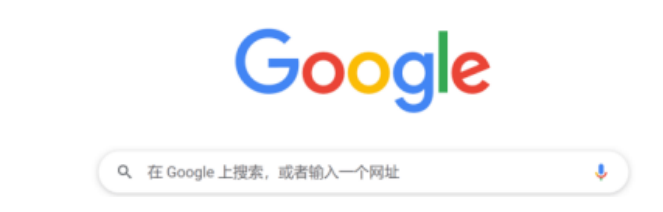

(二) 注册登录账号

进入报名系统页面后,输入手机号及验证码。同意并勾选《用户协议》及《隐私条款》后,点击登录。

| 🕙 前程无忧 | 1 Sign In<br>島曜・从这里开始 | 2 Select Job 3 Post Resume 4 Finish |
|--------|-----------------------|-------------------------------------|
|        | W.                    | 138232222                           |
| 4 20   |                       | 应届生求职登录                             |
|        |                       | +86 ~  谢输入手机员                       |
|        |                       | WWAALEEN (京政設证明)                    |
| AN ANY | 反重用・                  | ① 我已時歲并風象应量生求职用戶物役和簡秘条款             |
|        |                       | <b>登</b> 录                          |
| P      |                       | 使用前程无扰库受整景>                         |
|        |                       |                                     |

(三) 选择岗位

| 🕙 前程无   | 忧                | 1 10.42845 | 2 38828 | 3 minim | 4 |
|---------|------------------|------------|---------|---------|---|
| -       | 3                |            |         | A CHA   | - |
| Pa      |                  | BB         | 3.4     | XHI     |   |
| 正在使用标号。 |                  |            |         |         |   |
|         |                  |            | /       |         |   |
| 第18恩    | 森南以京将唐朝的以<br>请选择 | 下古派体地无深    |         | ٣       |   |
|         |                  |            |         |         |   |
|         |                  |            |         |         |   |
|         |                  |            |         |         |   |
|         |                  |            |         |         |   |
|         |                  |            | 48(2)   |         |   |

进入选择志愿环节,报名人员根据报名岗位选择"第1志愿"。

(四) 填写简历

报考人员需根据《2025年西岗区公开招聘社区工作者公告》要求, 如实、准确填报信息,并上传证明材料。

进入报名填写页面后,标记为"\*"的选项为必填项,其余信息项 请根据报考岗位要求填写及上传。(报考"岗位3"、"岗位4"及"岗 位5"的报名人员,需上传公告上明确要求的证明材料。)

| 基本信息    |                                                                      |
|---------|----------------------------------------------------------------------|
| 姓名 *    |                                                                      |
| 性别 *    | 请选择 1 选择文件                                                           |
| 出生日期 *  | ▼ 年 ▼ 月                                                              |
| 民族 *    | 请选择                                                                  |
| 政治面貌 *  | 请选择 ~ 2.点击"上传"                                                       |
| 党员证明    | 提交"新在党运统开具的党员证明或党员证原件的pdt文件"<br>选择文件 未选择任何文件 上传<br>请上传pdt文件,大小不要超过1M |
| 户籍 *    | 请选择                                                                  |
| 户籍所在区 * | <sup>這写格式要求 "XX市XX区"</sup>                                           |
| 现住址 *   | 填写格式要求"XX省XX市XX区"                                                    |

每一页填写完毕后点击"保存"按钮,继续填写下一部分内容。

| 毕业学校2 |                                    |
|-------|------------------------------------|
| 其他学校2 | 如果没有合适的内容,请选择"其他"项,并在以下"其他学校2"中填写。 |
| 专业2   |                                    |
| 其他专业2 | 如果没有合适的内容,请选择"其他"项,并在以下"其他专业2"中境为。 |
|       | 上一步保存下一步                           |

报名人员需一次性填报报名资料,可以通过点击"上一步""下 一步"按钮进行补充和检查。提交前,需确保所有信息及上传材料均 按照岗位要求填报完毕。 (五) 提交报名申请

签署《考生承诺》,选择"同意",点击"<mark>提交</mark>"。等待出现"投 递成功"界面表示报名完成。

| 考生承诺           |     |     |      |            |
|----------------|-----|-----|------|------------|
|                |     |     |      |            |
| 本人承诺以上内容全部     | 请选择 | ~   |      |            |
| 属实, 自愿承担由此产    |     |     |      |            |
| 生的一切后果并同意招     | 同音  |     |      |            |
| 聘单位委托的第三方核     |     |     |      |            |
| 实本人的有关信息。 本    |     |     |      |            |
| 人郑重承诺: 1.本人已   |     |     |      |            |
| 仔细阅读招聘公告,按     |     |     |      |            |
| 照报名岗位要求完整填     |     |     |      |            |
| 报资料。2.本人所提交    |     |     |      |            |
| 的所有报名材料真实、     |     |     |      |            |
| 准确,如不能提供相关     |     |     |      |            |
| 证件或存在造假等不诚     |     |     |      |            |
| 信行为,取消聘用资      |     |     |      |            |
| 格。3.本人严格遵守公    |     |     |      |            |
| 告要求,服从相关部门     |     |     |      |            |
| 的组织、管理和监督;     |     |     |      |            |
| 如被拟定为聘用对象,     |     |     |      |            |
| 本人服从组织分配,否     |     |     |      |            |
| 则取消聘用资格,并将     |     |     |      |            |
| 承担由此产生的一切后     |     |     |      |            |
| 果。*            |     |     |      |            |
| <b>本</b> 片体存 • | 4   |     |      |            |
| 考土金谷 ^         | 姓名  |     |      |            |
|                | ~11 |     |      |            |
|                |     |     |      | 1          |
|                |     |     |      |            |
|                |     | 上一步 | 保存   | 提交         |
|                |     |     | PELI | <i>HEX</i> |

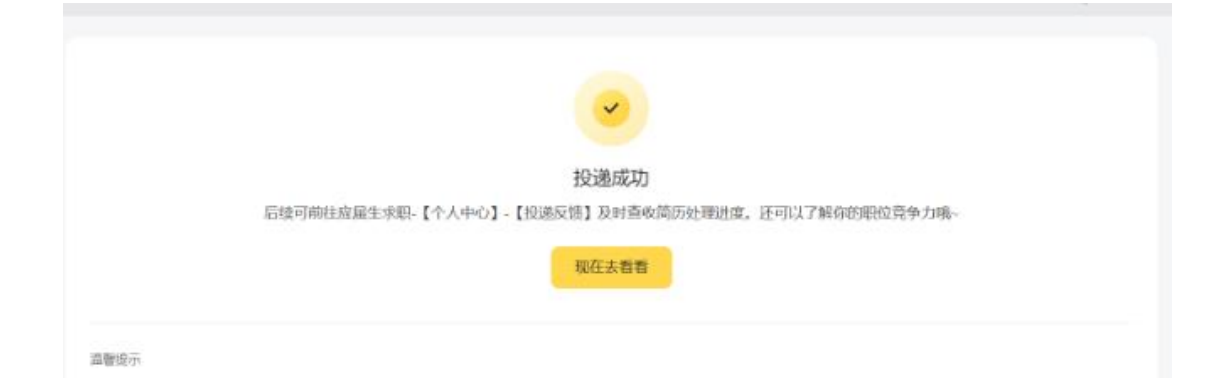

## ★特别提示★

请确保报名填报的信息准确无误(特别是准考证调取的"姓名"、 "身份证号"和"邮箱")。如因邮箱地址填写错误未能收到准考证或 因身份证等信息不准确而无法考试或取消考试资格,后果由报名人员 自负。

- 三、 其他操作说明
- (一) 查看通知

报名后 5-24 小时内可自行登录查询系统查询:

https://xym.51job.com/wechat/vueresumedata/#/search?alias=xgwyh

| 西岗区社会工作部         |  |  |  |  |
|------------------|--|--|--|--|
| +86 > 请输入简历中的手机号 |  |  |  |  |
| 请输入验证码发送验证码      |  |  |  |  |
|                  |  |  |  |  |
| 查询招聘进度           |  |  |  |  |

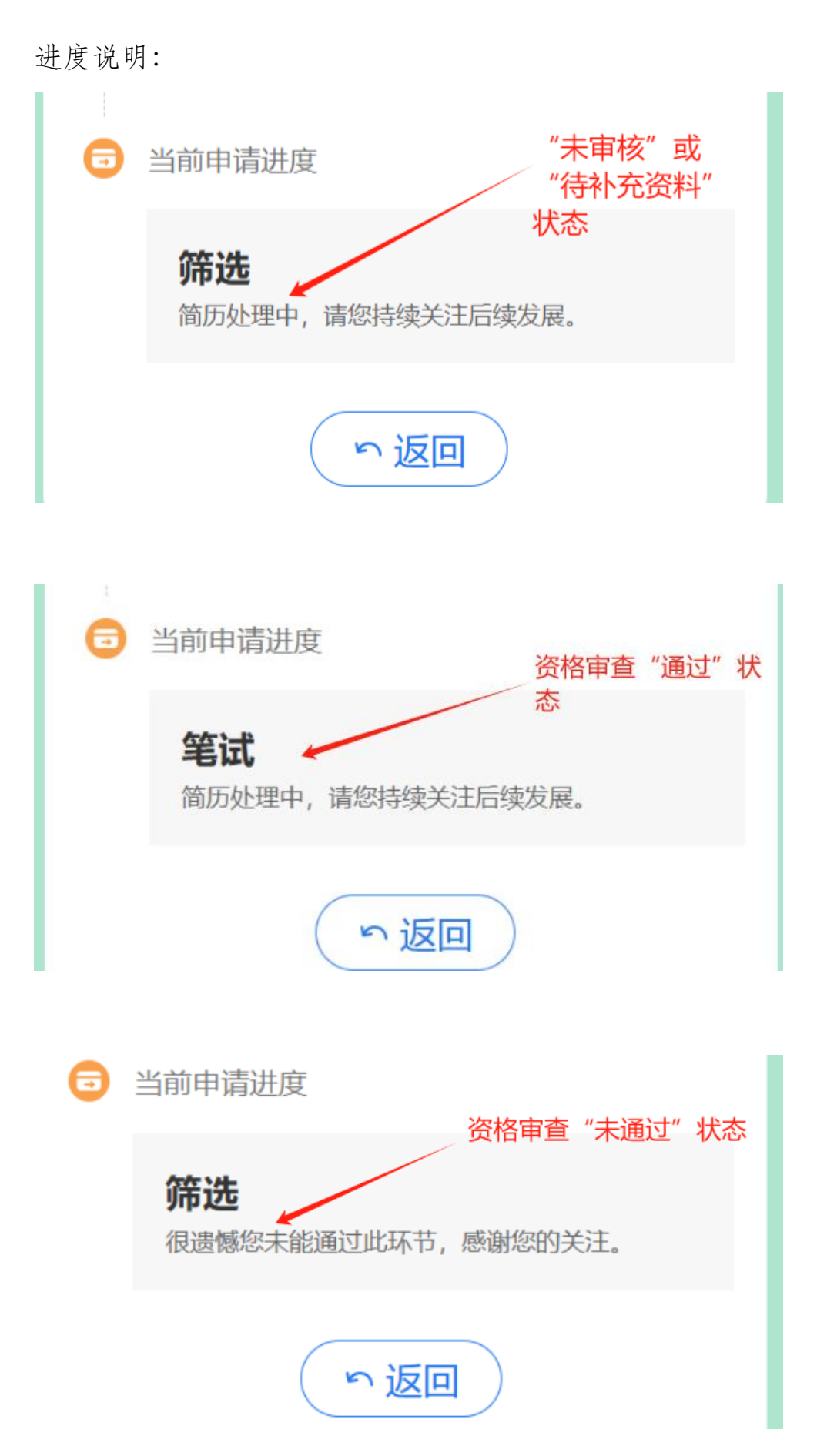

(二) 补充材料

报名人员须关注报名时预留邮箱,如需补充材料,须在补充材料 截止时间:2025年5月14日17:00前补齐(超时未补充材料或补充的 材料仍不符合要求的,判定为审核不通过)。

#### 资料补充通知-2025年西岗区公开招聘社区工作者

您好

您目前提交的报名资料不完整,请尽快登录报名系统: <u>https://xyz.51job.com/External/Apply.aspx?</u> <u>CtmID=8620566</u>,严格按照公告内各岗位报名要求(参见下文)进行资料补充、更正。

补充材料截止时间: 2025年5月14日17:00 (超时未补充材料或补充的材料仍不符合要求的, 判定为审核不通过)。

(三) 打印准考证

在规定的时间内,报名人员登录报名时预留邮箱查看邮件,点击"确认"或者"放弃"反馈是否参加笔试。点击"准考证",下载打印 准考证。

#### 笔试准考证打印通知

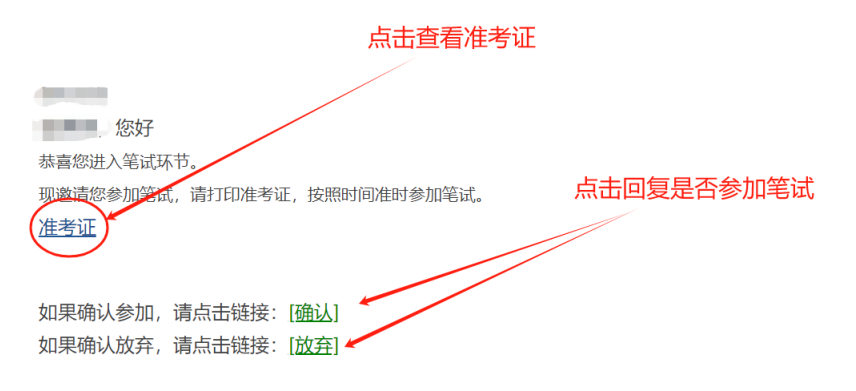

#### 四、 注意事项

- 报名人员需确认所有信息已按照报考岗位要求进行填写,所需材 料均上传后,再提交报名信息。
- 报名人员个人信息必须真实准确,不得伪造、虚构内容,如经资 格审查发现报名人员信息存在伪造、虚假的情况,判定为审核不 通过,所产生的后果由报名人员自行承担。
- 报名人员的报名账号,只限报名人员本人使用,严禁将用户名、
  用户密码泄露或者转借给他人。如有违反,所产生的后果由报名
  人员自行承担。
- 未在规定时间内完成报名或未在规定时间内按要求补充审核材料 或补充的材料仍不符合要求的,判定为审核不通过,所产生的后 果由报名人员自行承担。